WEB管理 **韦家宁** 2020-04-06 发表

## 组网及说明

F1050防火墙诊断信息文件收集的方法有两种,分别是命令收集、网页收集,以下是网页版的收集方法 : F1050版本信息如下: H3C Comware Software, Version 7.1.064, Release 9323P13 Copyright (c) 2004-2018 New H3C Technologies Co., Ltd. All rights reserved. H3C SecPath F1050 uptime is 17 weeks, 1 day, 18 hours, 44 minutes Last reboot reason: User reboot

Boot image: flash:/f1000fw-cmw710-boot-R9323P13.bin Boot image version: 7.1.064, Release 9323P13 Compiled Jan 09 2018 16:00:00 System image: flash:/f1000fw-cmw710-system-R9323P13.bin System image version: 7.1.064, Release 9323P13 Compiled Jan 09 2018 16:00:00

#### SLOT 1

CPU type: Multi-core CPU DDR3 SDRAM Memory 4094M bytes Board PCB Version:Ver.A CPLD\_A Version: 2.0 CPLD\_B Version: 4.0 Basic BootWare Version: 2.00 Extend BootWare Version: 2.00 Board PFC Version:Ver.A NandFlash PCB Version:Ver.A [SubSlot 0]16GE+8SFP (Hardware)Ver.A, (Driver)1.0, (Cpld)4.0

### 配置步骤

登录F1050防火墙:

|  | HE              | BC |    |  |
|--|-----------------|----|----|--|
|  | 安全产品            | 管理 | F台 |  |
|  |                 |    |    |  |
|  | 1 MP8           |    |    |  |
|  | <b>9</b> , 1993 |    |    |  |
|  |                 | 中文 |    |  |
|  | 2               | 绿  |    |  |
|  |                 |    |    |  |
|  |                 |    |    |  |
|  |                 |    |    |  |

选择"系统"

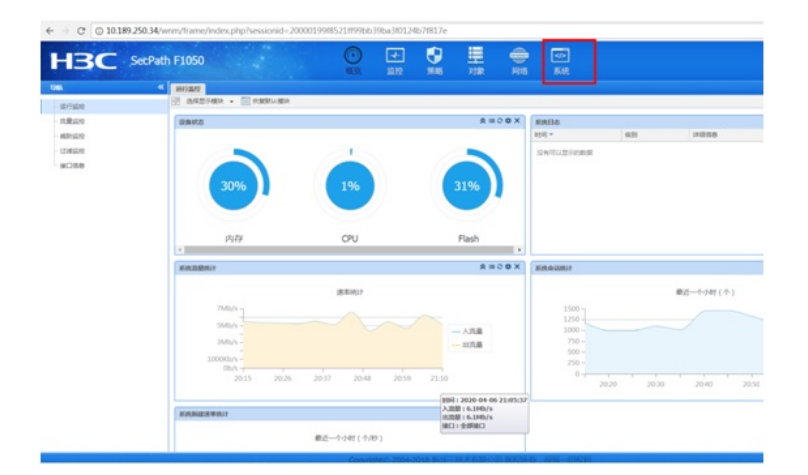

# 选择"维护"-"诊断信息文件"

| th F1050                   |        | - <b>- (</b> | 見         | - |    |
|----------------------------|--------|--------------|-----------|---|----|
| LEFF<br>一 BEFF Em EST系统分析法 |        |              |           |   | 系统 |
| 副新 的 经济展型示导出               |        |              |           |   |    |
|                            |        |              |           |   |    |
| 成员                         | 1RF3AC |              | IRFREEMCI |   |    |
| 1                          | 1      |              |           |   |    |
| 1                          | 2      |              |           |   |    |
|                            |        |              |           |   |    |
|                            |        |              |           |   |    |
|                            |        |              |           |   |    |
|                            |        |              |           |   |    |
|                            |        |              |           |   |    |
|                            |        |              |           |   |    |
|                            |        |              |           |   |    |
|                            |        |              |           |   |    |
|                            |        |              |           |   |    |
|                            |        |              |           |   |    |
|                            |        |              |           |   |    |
|                            |        |              |           |   |    |
|                            |        |              |           |   |    |
|                            |        |              |           |   |    |
|                            |        |              |           |   |    |
|                            |        |              |           |   |    |
|                            |        |              |           |   |    |
|                            |        |              |           |   |    |
|                            |        |              |           |   |    |
|                            |        |              |           |   |    |
|                            |        |              |           |   |    |

### 点击"收集"

| - C (0 10.1 | 89.250.34/wnm/frame/in | dex.php?sessioni | 1=20000199582 | 1#996639 | Da300124 | b/181/e# | /_Diagnost | ¢. |        |          |
|-------------|------------------------|------------------|---------------|----------|----------|----------|------------|----|--------|----------|
| HBC         | SecPath F1050          |                  |               | 0        | <b>T</b> | •        | 里          | -  | 49     |          |
|             |                        |                  |               | 1838     | 2012     | MIRE     | 2182       | 用格 | .KG    |          |
|             | < BREAK                |                  |               |          |          |          |            |    |        |          |
| 1000        | 200                    |                  |               |          |          |          |            | 大  | 2(911) | proster. |
| - anita     |                        |                  |               |          |          |          |            |    |        |          |
| 10.77 Mire  |                        |                  |               |          |          |          |            |    |        |          |
| Been        |                        |                  |               |          |          |          |            |    |        |          |
| +0.02       |                        |                  |               |          |          |          |            |    |        |          |
| 开展中心        |                        |                  |               |          |          |          |            |    |        |          |
| License     |                        |                  |               |          |          |          |            |    |        |          |
| 180*        |                        |                  |               |          |          |          |            |    |        |          |
| NAUGH .     |                        |                  |               |          |          |          |            |    |        |          |
| 11日月        |                        |                  |               |          |          |          |            |    |        |          |
| - 80        |                        |                  |               |          |          |          |            |    |        |          |
| - 配置2/9     |                        |                  |               |          |          |          |            |    |        |          |
| UNDEC.      |                        |                  |               |          |          |          |            |    |        |          |
| RCC2002     |                        |                  |               |          |          |          |            |    |        |          |
| - 10.02     |                        |                  |               |          |          |          |            |    |        |          |
| RT          |                        |                  |               |          |          |          |            |    |        |          |
| R.2019      |                        |                  |               |          |          |          |            |    |        |          |
|             |                        |                  |               |          |          |          |            |    |        |          |
|             |                        |                  |               |          |          |          |            |    |        |          |
|             |                        |                  |               |          |          |          |            |    |        |          |
|             |                        |                  |               |          |          |          |            |    |        |          |
|             | 14 4 14                | T mon            | ) if among    |          |          |          |            |    |        |          |

输入文件名,点击"确定",一般保持文件名默认

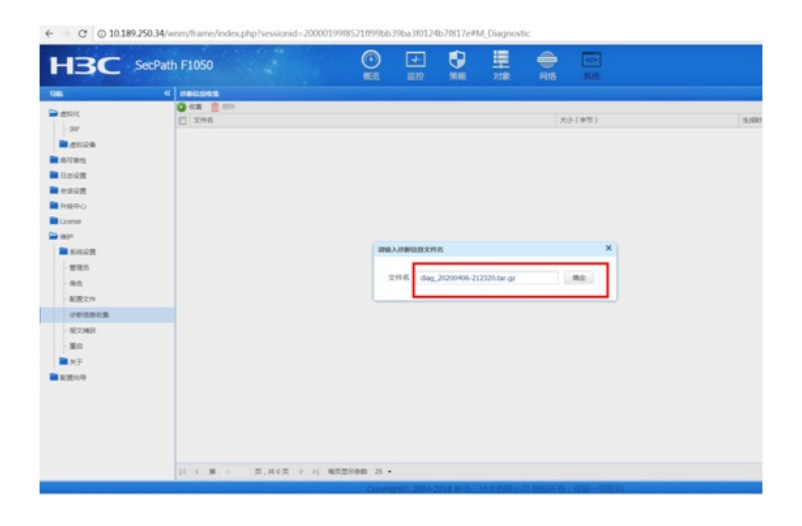

## 正在收集

| ← → C © 10.18                                             | 9.250.34/wnm/frame/index.php?sessionid            | -200001998521899bb39ba310124b78817e4M_Diagnostic                                                                                                    |
|-----------------------------------------------------------|---------------------------------------------------|----------------------------------------------------------------------------------------------------|
| нзс                                                       | SecPath F1050                                     |                                                                                                    |
| 985                                                       | 4 MINUTURE                                        |                                                                                                    |
| UN<br>200<br>200<br>200<br>200<br>200<br>200<br>200<br>20 | ■ ##40.9.3           ■ ##40.9.3           ■ 7.9.6 | 大ト(中日) 1.0                                                                                                    |
|                                                           | IC X M C D. MOD                                   | a and a second a second a se |
|                                                           | A A A A A A A A A A A A A A A A A A A             | Annual and a second second second second second second second second second second second second second second                                                                                                    |

收集完成, 勾选"下载诊断信息文件", 并点击"确定"。

| BC 8                                                                                                    | SecPath F1050 | 0 | 100 H                          | 212                                          | -          | 475<br>16.03 |        |
|----------------------------------------------------------------------------------------------------|---------------|---|--------------------------------|----------------------------------------------|------------|--------------|--------|
|                                                                                                    | « инконя      |   |                                |                                              |            |              |        |
| <ul> <li>AU</li> <li>AU</li> <li< td=""><td>© -== 0</td><td>(</td><td>۱۹۵۵<br/>میر<br/>۲<sup>19</sup></td><td>801重用45。<br/>2004/06-712238 to<br/>事項意义分<br/>概定</td><td>×<i>q</i></td><td>( ( ( ( )</td><td>Addref</td></li<></ul> | © -== 0       | ( | ۱۹۵۵<br>میر<br>۲ <sup>19</sup> | 801重用45。<br>2004/06-712238 to<br>事項意义分<br>概定 | × <i>q</i> | ( ( ( ( )    | Addref |
|                                                                                                    |               |   |                                |                                              |            |              |        |

已下载到本地

| BC                         | \$7.5 E12 \$188                                                                                                    | 対象 网络 系统        |     |
|----------------------------|----------------------------------------------------------------------------------------------------|-----------------|-----|
| 1986                       | « NBCLORD                                                                                                    |                 |     |
| - 307<br>- 307             | CR      CR     CR | 太小(学习)<br>93343 | 9.4 |
| - 2000年<br>1000年1<br>1000月 |                                                                                                    |                 |     |
| ■ 会話必要                     |                                                                                                    |                 |     |
| License<br>aspn            |                                                                                                    |                 |     |
| - TEA                      |                                                                                                    |                 |     |
| - RE 2/1                   |                                                                                                    |                 |     |
| - ROMR                     |                                                                                                    |                 |     |
| ■ 关于<br>■ N2009            |                                                                                                    |                 |     |
|                            |                                                                                                    |                 |     |
|                            | 11 4 第 1 页, 月1页 > 月 和页面印刷 25 *                                                                                                    |                 |     |

至此, F1050收集诊断信息文件的方法 (WEB版) 已完成!

配置关键点